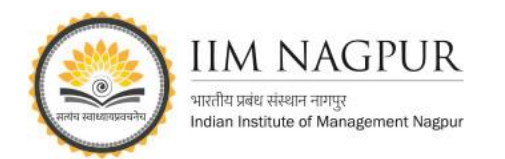

## STEP 1: Visit (nytimes.com/passes) to activate your New York Times digital pass and click on Create Account.

| The New Hork Times Academic Pass                                                                                                    | with your school email ad |
|----------------------------------------------------------------------------------------------------|---------------------------|
| Welcome to The New York Times                                                                                                    | The Ne                    |
| Your institution has provided you with complimentary access. To claim your pass, start by creating a free New York Times account.                                                                                                    |                           |
| Create Account                                                                                                    | Log in to                 |
| Already have an account? Log in here »                                                                                                    | Email Address             |
| NYTimes apps are not supported on all devices. If your access is to nytimes.com, access to<br>archived articles within the date range 1923-1980 is limited. You must have a valid email<br>address from a participating school. Other restrictions may apply. | @iimnag                   |
|                                                                                                    | Password                  |
| Academic Pass Troubleshooting Guide                                                                                                    | •••••••                   |
| Need help? 🔤 Email Customer Care                                                                                                    | Forgot your password?     |
| © 2022 The New York Times Company                                                                                                    |                           |
| Help Feedback California Notices Privacy                                                                                                    | Log in v                  |

## **New York Times:** How to Register (Step-by-step Guide)

Edit

Show

STEP 2: On nytimes.com/passes, click on "Register" and create free account using your Institution email address. If you already have registered a free NYTimes.com account associated school email address, log in with those credentials.

The New Hork Times

Log in to your account

@iimnagpur.ac.in

STEP 3: Validate your email address. Check your email inbox for a confirmation message from The New York Times. Click on the link in your confirmation message to validate your email address and claim your New York Times Academic Pass.

Note: If the confirmation email doesn't arrive, check your spam folder. If it isn't there, send an email to schools@nytimes.com from your school email address to request confirmation.

| =      | Gmail                                                                                               |       | Q         | S  | earch   | mail                                                                               |                                                                                                    |
|--------|----------------------------------------------------------------------------------------------------|-------|-----------|----|---------|------------------------------------------------------------------------------------|----------------------------------------------------------------------------------------------------|
| +      | Compose                                                                                             |       |           | ÷  | C       | :                                                                                  |                                                                                                    |
|        | nbox                                                                                                | 544   |           | Pr | imary   |                                                                                    | •                                                                                                    |
| * 5    | starred                                                                                             |       | 0         | ☆  | NYTE    | mes.com                                                                            |                                                                                                    |
| 0 :    | moozed                                                                                              |       |           |    | -       |                                                                                    | _                                                                                                    |
| > :    | Sent                                                                                                |       |           |    |         | Time                                                                               |                                                                                                    |
|        | Drafts                                                                                              |       |           |    | _       |                                                                                    |                                                                                                    |
| ~ 1    | ess                                                                                                 |       |           |    |         |                                                                                    |                                                                                                    |
|        | mportant                                                                                            |       |           |    | _       |                                                                                    |                                                                                                    |
| -      | chedulari                                                                                           |       |           |    | Same    | No. Contract                                                                       |                                                                                                    |
|        | All Mail                                                                                            |       |           |    | Sam.    | Janthi                                                                             |                                                                                                    |
|        | Spam                                                                                                | 25    |           |    | T-House | in Carrier                                                                         |                                                                                                    |
|        |                                                                                                    |       |           |    |         |                                                                                    |                                                                                                    |
| M      | Gmail                                                                                               |       |           |    | ۹       | Searc                                                                              | h in n                                                                                                    |
| 0      | Gmail<br>Compose                                                                                    |       |           |    | Q<br>+  | Searc                                                                              | h in n<br>()                                                                                                    |
| M<br>0 | Gmail<br>Compose<br>Inbox                                                                           |       | 81        |    | Q<br>+  | Searc<br>Co                                                                        | h in n<br>©<br>onfir                                                                                                    |
|        | Gmail<br>Compose<br>Inbox<br>Starred                                                                |       | 81        |    | Q<br>+  | Searc<br>Co<br>NYT                                                                 | h in n<br>①<br>onfir<br>ïmes.                                                                                                    |
|        | Gmail<br>Compose<br>Inbox<br>Starred<br>Snoozed                                                     |       | 81        |    | Q<br>+  | Searc<br>Co<br>NYT<br>tom                                                          | h in n<br>©<br>nfir<br>īmes.                                                                                                    |
|        | Gmail<br>Compose<br>Inbox<br>Starred<br>Snoozed<br>Sent                                             |       | 81        |    | Q<br>+  | Searc<br>Co<br>NYT<br>tom<br>Plea                                                  | h in n<br>①<br>onfir<br>ïmes.<br>* *<br>se clic                                                                                                    |
|        | Gmail<br>Compose<br>Inbox<br>Starred<br>Snoozed<br>Sent<br>Drafts                                   |       | 81        |    | a<br>+  | Searc<br>Co<br>NYT<br>tom<br>Plea                                                  | b in n<br>©<br>onfir<br>imes.<br>se clic                                                                                                    |
|        | Gmail<br>Compose<br>Inbox<br>Starred<br>Sent<br>Drafts<br>More                                      |       | 81        |    | Q<br>+  | Searc<br>CO<br>NYT<br>tom<br>Plea<br>https<br>Sinc<br>NYT                          | h in n<br>()<br>onfir<br>imes.<br>se clic<br>se clic<br>se clic<br>se clic<br>se clic<br>se clic<br>se clic<br>se clic<br>se clic<br>se clic<br>se clic<br>se clic                                                                                                    |
|        | Gmail<br>Compose<br>Inbox<br>Starred<br>Sancozed<br>Sent<br>Drafts<br>More<br>wels                  |       | <b>81</b> |    | a<br>+  | Searc<br>CC<br>NYT<br>tom<br>Plea<br>https<br>Sinc<br>NYTi<br>This                 | h in n<br>O<br>nfir<br>imes.<br>se clic<br>://mys<br>erely.<br>imes.c<br>email                                                                                                    |
|        | Gmail<br>Compose<br>Inbox<br>Starred<br>Snoozed<br>Sent<br>Drafts<br>More<br>els<br>Case need to co | ancel | a<br>+    |    | Q<br>+  | Searc<br>CC<br>NYT<br>tom<br>Plea<br>https<br>Sinc<br>NYT<br>This<br>Copy          | h in n<br>O<br>onfir<br>imes.<br>se clic<br>se clic<br>se cl |
|        | Gmail Compose Inbox Stared Socced Sert Drafts More els Case need to c Course Materia                | ancel | 4 +       |    | Q<br>+  | Searc<br>CC<br>NYT<br>tom<br>Plea<br>https<br>Sinc<br>NYT<br>This<br>Copy<br>Priva | b in n      O      O      fir      imes.      c      c      imes.c      imes.c      imes.c      imes.c      c      cy Poi                                                                                                    |

STEP 6: : Explore NYTimes.com and NY Times Mobile App from any location, on or off campus, by simply logging in with your NYTimes.com

| ≡ Ϥ                                                                                                    |                                                                                                    |                                                      |
|----------------------------------------------------------------------------------------------------|----------------------------------------------------------------------------------------------------|------------------------------------------------------|
| <b>Tuesday, August 16</b><br>Today's Paper                                                                                      | i, 2022                                                                                                    |                                                      |
| World                                                                                                    | U.S. Politics                                                                                                    | N.Y. Business                                        |
| Up to a Tid<br>Pandemic F<br>Trillions of dolla<br>programs, with to<br>oversight, result                                       | al Wave of<br>Fraud<br>rs flowed into fede<br>few strings and mi                                                 | ral relief<br>nimal                                  |
| overaight, result                                                                                                    | mb m one of the it                                                                                               | APen                                                 |
| frauds in U.S. his                                                                                                    | story.<br>w there was so mu                                                                                      | sh frand                                             |
| frauds in U.S. hi<br>Investigators sa<br>that — even afte<br>— they're still ju                                                 | story.<br>y there was so mu<br>r hundreds of pros<br>ist getting started.                                        | ch fraud<br>ecutions                                 |
| frauds in U.S. hi<br>Investigators sa<br>that — even afte<br>— they're still ju<br>United States >                              | story.<br>yy there was so mu<br>r hundreds of pros<br>ist getting started.<br>Avg. on Aug. 15                    | ch fraud<br>ecutions                                 |
| frauds in U.S. hi<br>Investigators sa<br>that — even afte<br>— they're still ju<br>United States ><br>New cases                 | story.<br>yy there was so mu<br>r hundreds of pros<br>ist getting started.<br>Avg. on Aug. 15<br>99,832          | ch fraud<br>ecutions                                 |
| frauds in U.S. hi<br>Investigators sa<br>that — even afte<br>— they're still ju<br>United States -<br>New cases<br>Hospitalized | story.<br>y there was so mu<br>r hundreds of pros<br>ist getting started.<br>Avg. on Aug. 15<br>99,832<br>41,849 | ch fraud<br>ecutions<br>14-day change<br>-18%<br>-5% |

STEP 4: The email link will bring you back to the academic pass page, where you will select whether you are a student or faculty/staff and proceed further.

| STEP 5: Success! You have successfully claimed a Digital Pass |
|---------------------------------------------------------------|
| when you see the "Start Your Access" screen.                  |

Log In

Log in without password

| The New York Times                                                                                                    | ∎ ny£766.005 C                                                       | 0 |
|----------------------------------------------------------------------------------------------------|----------------------------------------------------------------------|---|
| Please submit your details to redeem your pass<br>Are you a student or faculty/staff?<br>Student<br>Paculty/Staff<br>2025 ~<br>****@gmail.com<br>Sign Up | Your subscription includes<br>thousands of book reviews<br>and more. |   |
|                                                                                                    |                                                                      |   |

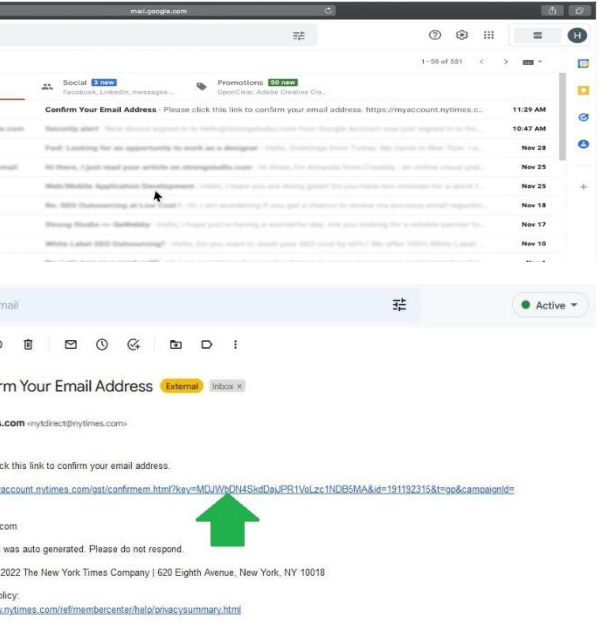

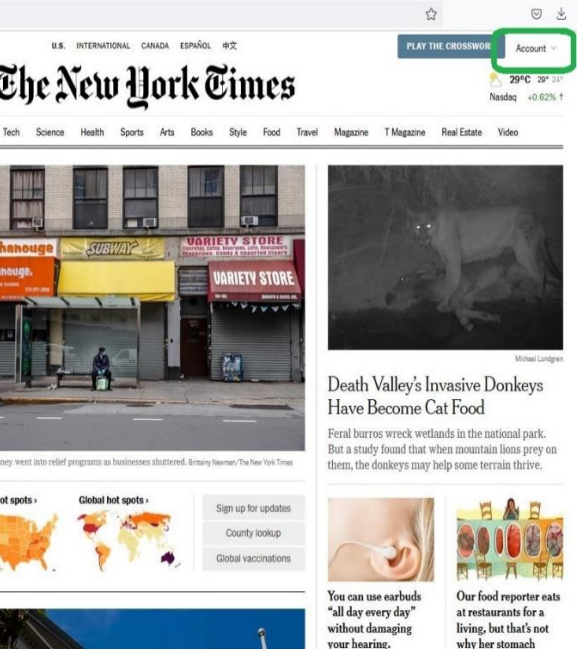